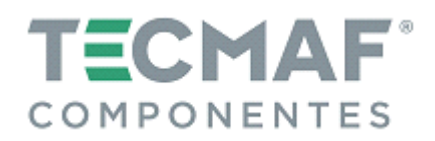

# TMA.PC.R1 – Utilização da Placa Controladora no Mach3Rev.01

## 1. INICIANDO O MACH3

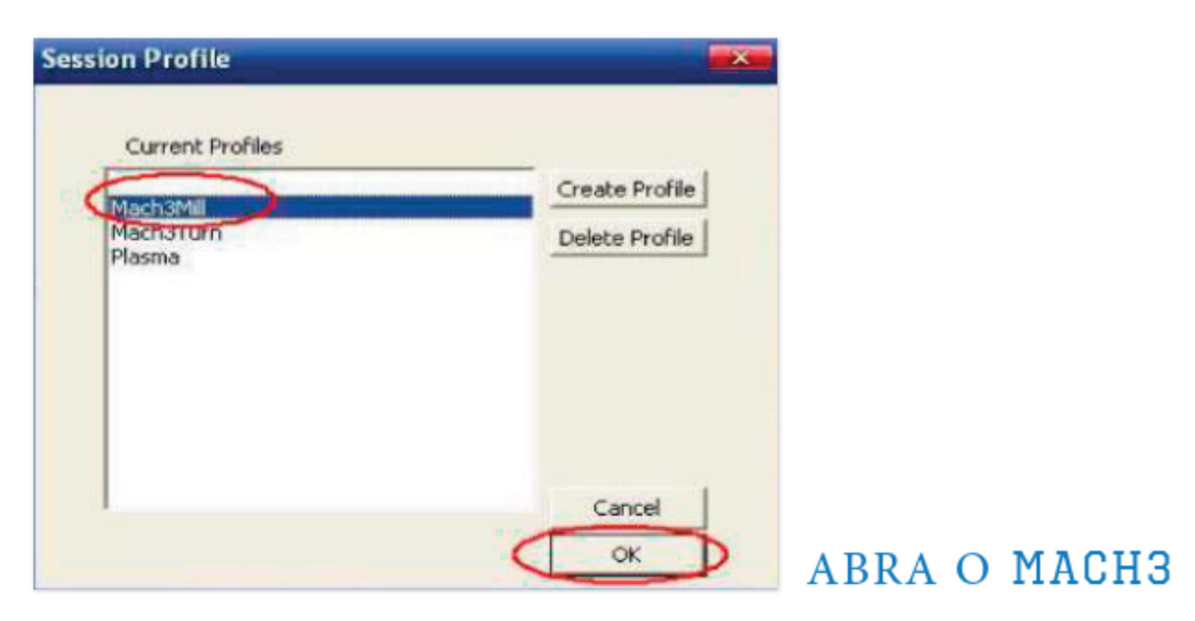

Quando você estiver instalado o software, aparecerá 3 ícones na área de trabalho do computador. Clicar em mach3Mill conforme imagem acima.

| Mach3 ONC Centralier                                                                                                    |                                                                                                    |                                                                                                    |                         |                                   |
|----------------------------------------------------------------------------------------------------|----------------------------------------------------------------------------------------------------|----------------------------------------------------------------------------------------------------|-------------------------|-----------------------------------|
| Program Ran ABA MDI AN2 ToolPath ABA Offsets ABS Setting                                                                                                    | s Altő Diagnostics Alt-7 Mil->                                                                                                    | G15 G80 G17 G40 G20 G90                                                                                                    | G94 G64 G49 G99 G64 G97 |                                   |
| File: No File Loaded                                                                                                    | R 2000<br>F 2000<br>H 2000<br>H 2000<br>E 2000<br>H 2000<br>H 0.0<br>E 2000<br>H 0.0<br>E 200<br>H 0.0<br>E 2000<br>H 0.0<br>E 2000<br>H 0.0<br>E 2000<br>H 0.0<br>E 2000<br>H 0 | 0000     Scale       0000     Scale       0000     Scale       10000     Scale       00000     Scale       110000     Scale       00000     Scale       00000     Scale       110000     Scale       00000     Ration       Correct     Scale       Correct     Scale       Correct     Scale       Correct     Scale | egen. Display Jog       |                                   |
| Edit G-Code Rewind Chi.W   Excess File Segle BLR AR.N   Feed Hold Close G-Code   Feed Hold Load G-Code   Stop Line   Stop Line   Stop Rew From Here   Detect Detect   Reset Detect   Reset Mit Optional Stop   Flood Call F Detect   Reset Mit Optional Stop   Reset Detect | Tool Information<br>Tool 0 Too<br>Dia, +0.0000<br>H +0.0000<br>Acto Tool Zere<br>Remember Retern<br>Elapsed 00:00:00<br>Jag OBCOP Ciel AR-J                                                                                                    | Feed Rate                                                                                                    | Spindle Speed           | INTERFACE<br>PRINCIPAL<br>DO MAC3 |
| History Clear Status:                                                                                                    | P                                                                                                    | rofile: Mach3Mill                                                                                                    |                         |                                   |

Na imagem acima, podemos ver a interface do Mach3 e alguns botões básicos. Aqui nós faremos as primeiras configurações.

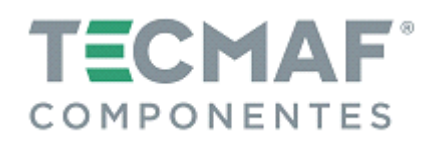

# 2. CONFIGURAÇÕES BÁSICAS DO MACH3

| Mach3 CNC Centrellier                                                                                                    |                                                                                                    |                                                                                                    |         |
|----------------------------------------------------------------------------------------------------|----------------------------------------------------------------------------------------------------|----------------------------------------------------------------------------------------------------|---------|
| Be caning Function Chy's year Wittends Operator Plugin Control Help                                                                                                    |                                                                                                    |                                                                                                    |         |
| Programmer Altz ToelPath Atta Ottsets Att5 Settin                                                                                                    | IS ANG DEALBOOSTICS ANT.7 MIL->G15 G80 G17                                                                                                    | G40 G20 G91 G94 G64 G49 G99 G64 G97                                                                                                    |         |
| Notor Turng<br>General Carfig<br>System Hotiess<br>Homing Linde<br>Toalhah<br>Save bris<br>Bicklash<br>Ridunes<br>ToolTalle<br>ConfightAgae<br>Sainde Pulleys.<br>Safe Z Setto<br>Sare Settings | R     Zmm     +0.0000     S       A     Y     +0.0000     S       H     Zmm     +0.0000     S       H     Zmm     +0.0000     S       ME     Zmm     +0.0000     S       OFUN     GCTDZ     To Go     Machine     S | Toel0                                                                                                    |         |
| File: No File Loaded.                                                                                                    | Load Wizards Load<br>Conversational<br>Tool Information<br>Tool 0 Orange<br>Dia +0.0000<br>H +0.0000<br>Anto Tool Zera<br>Resember Return<br>Elected 00:00:00                                                       | Micard Regen. Display Jog<br>TooLpath Mode Follow<br>Rate FRO %<br>100<br>Peref Contemportation (CWF5 100)<br>Peref Contemportation (CWF5 100)<br>Peref Co |         |
| Reset ess Reset Emerg Zinheit<br>G-Codes M-Codes +0.000                                                                                                    | Jeg courre cari-Ma-J                                                                                                    | 0.00 Spinole Speed                                                                                                    | CONFIG. |
| History Clear Deducts.                                                                                                    | Profile: Mac                                                                                                    | h3Mill                                                                                                    |         |

Abra o menu **Config,** selecione **Ports and Pins** e em seguida **Motor Outputs** conforme o círculo vermelho indicado na imagem abaixo:

| Port Set | oder/MPG's<br>up and Axis Se | lection   | Motor 0  | utputs | Input Sign              | als       | Options<br>Output Signals | i,              |
|----------|------------------------------|-----------|----------|--------|-------------------------|-----------|---------------------------|-----------------|
| Signal   | Enabled                      | Step Pint | Dir Pin# | Dir Lo | Step Los                | Step Port | Dir Port                  |                 |
| Axis     | 1                            | 2         | 3        | 4      | 4                       | 1         | 1                         |                 |
| Y Axie   | 4                            | 4         | 5        | 4      | 4                       | 1         | 1                         |                 |
| Z Aris   | 4                            | 6         | 7        | 4      | 4                       | 1         | 1                         |                 |
| A Axia   | 4                            | 8         | 9        | 4      | 4                       | 1         | 1                         |                 |
| B Axis   | 4                            | 16        | 17       | 4      | 4                       | 1         | +                         |                 |
| C Axis   | *                            | 0         | 0        | *      | *                       | 0         | 0                         | CONFL           |
| Spindle  | ×                            | 0         | 0        | *      | X                       | 0         | 0                         | ÇÕES            |
|          |                              |           |          |        | Committee of the second |           | [ <sup>1</sup> ]          | BASICA<br>PULSO |

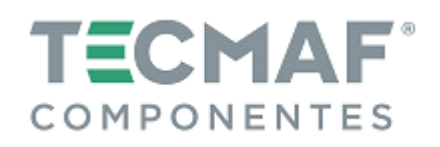

Quando terminar a configuração, clique em **Output Signals** e configure o **Enable** e **Relé**, conforme imagens abaixo:

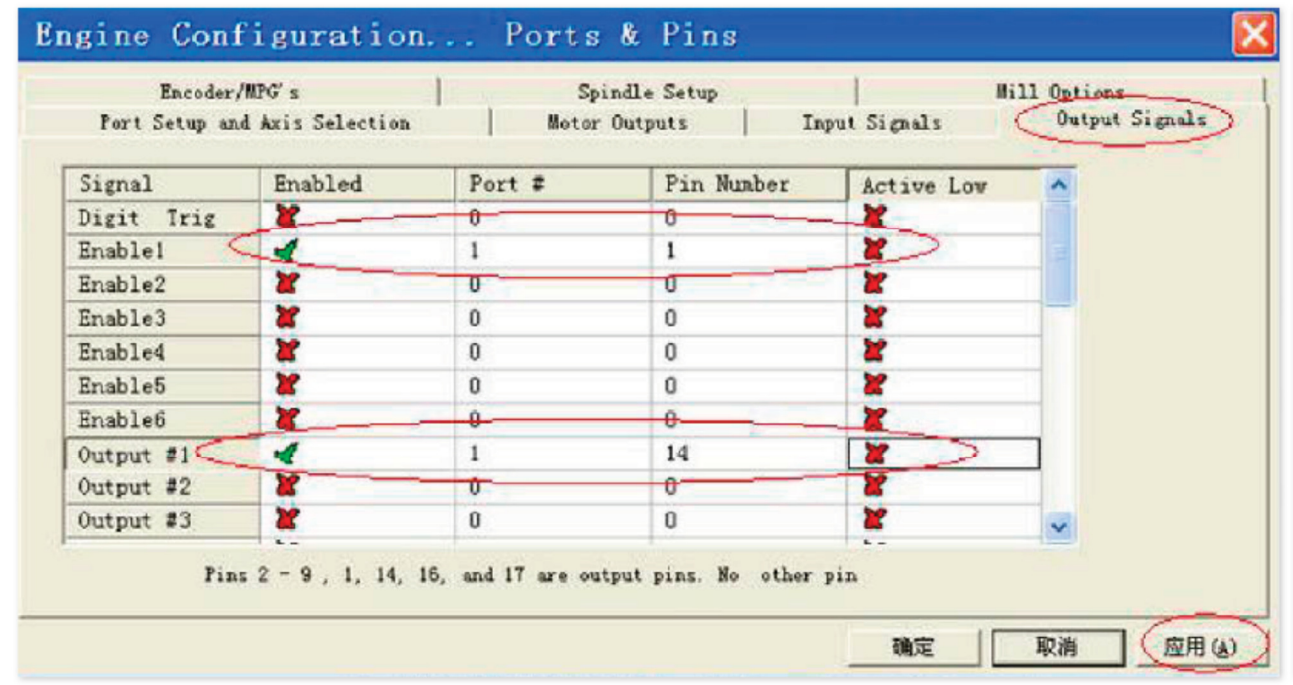

| Encoder/MPG's                                                                                                    | Spindle Set                                                                                                    |                                                                                                    | Mil                                                                                   | 1 Options                                                              |                 |
|----------------------------------------------------------------------------------------------------|----------------------------------------------------------------------------------------------------|----------------------------------------------------------------------------------------------------|---------------------------------------------------------------------------------------|------------------------------------------------------------------------|-----------------|
| Relay Control<br>Disable Spindle Rel<br>Clockwise Output 1<br>CCW (M4) Output 1<br>Output Signal #'s<br>Tood Mist Control<br>✓ Disable Flood/Mist re | Motor Control<br>Vse Spindle Motor Outp<br>PVM Control<br>Vstep/Dir Moto<br>Torch Volts Conts<br>PMMBase Freq. 5<br>Minimum PWM 0 %          | Pulley Ratios<br>Current Pulley<br>C Pulley Ratio<br>C Pulley Ratio<br>C Pulley Ratio<br>Fulley Ratio | Min Speed<br>0<br>0<br>0<br>0                                                         | Max Speed<br>1000<br>2000<br>4000<br>6000                              | RPM             |
| Mist Output 4<br>Flood Output 3<br>Output Signal #'s<br>ModBus Spindle - Use Step/Dir an<br>Enabled Reg 64 64 -<br>Max ADC Count 16380               | General Parameters<br>CW Delay Spin UP 1<br>CCW Delay Spin UP 1<br>s wellDelay Spin DOWN 1<br>CCW Delay Spin DOWN 1<br>I Immediate Relay off | Seconds Seconds V<br>Seconds V<br>Seconds C<br>Seconds P<br>before d S                                | ial Function<br>aser Mode f<br>se Spindle F<br>losed Loop S<br>0.25 I<br>pindle Speed | ireq by Feedr<br>Yeedback in S<br>Spindle Cont<br>1 D 0.3<br>I Averagi | a<br>yac M<br>3 |

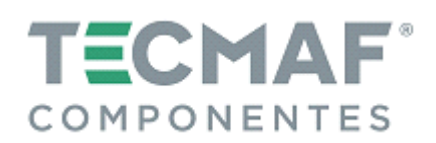

#### 3. AJUSTANDO OS SENSORES DE FIM DE CURSO NO MACH3

Clique na aba Input Signals e configure conforme imagens abaixo:

| Signal | Enabled | Port # | Pin Nu | Active | Emulated | HotKey | ~ |
|--------|---------|--------|--------|--------|----------|--------|---|
| X ++   | 4       | 1      | 10     | 4      | ×        | 0      |   |
| X      | 4       | 1      | 10     | 4      | ×        | 0      |   |
| X Home | 2       | 0      | 0      | *      | *        | 0      |   |
| Υ ++   | 4       | 1      | 11     | -      | ×        | 0      |   |
| Υ      | 1       | 1      | 11     | -      | *        | 0      |   |
| Y Home | 8       | 0      | 0      | *      | *        | 0      |   |
| 7 ++   | -       | 1      | 12     | 4      | 2        | 0      |   |
| Z      | 1       | 1      | 12     | -      | *        | 0      |   |
| Z Home | 2       | 0      | 0      | *      | *        | 0      |   |
| A ++   | 2       | 0      | 0      | 2      | *        | 0      | ~ |

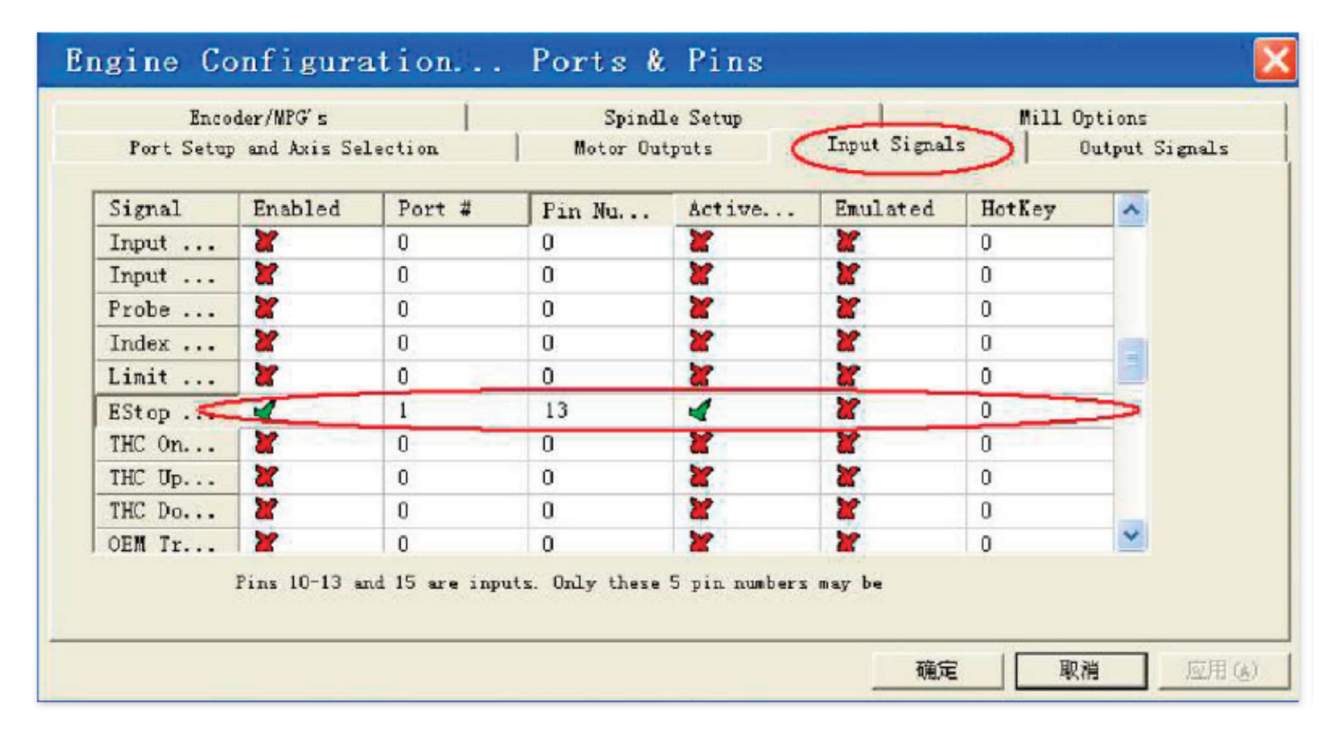

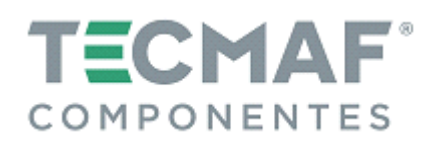

### 4. CARREGANDO O G CODE

G é um código de programa de instruções numéricas. O Mach3 vem com um código G para que o usuário possa testar o programa e facilmente testar sua máquina:

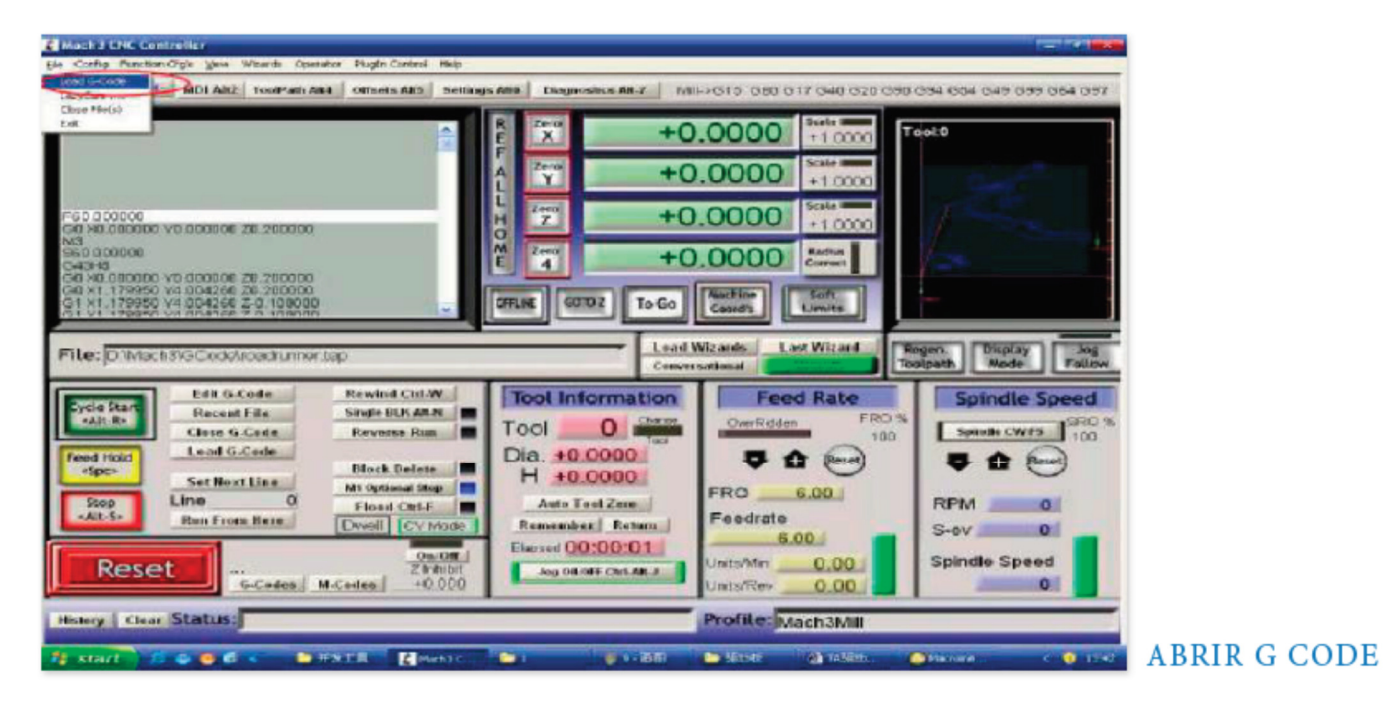

Clique no círculo vermelho **Load G-code** e escolha o arquivo em **C:/mach3/GCode**, conforme mostram as imagens.

| Mach3 CHC Controller<br>(36 Control Function Ch2 See Mittake                                                                                                    | Chirolas Plaja         | Control Male                                                                                                    |                                                                                                    |                   | - Persinan                                                                                                    |                                          |
|----------------------------------------------------------------------------------------------------|------------------------|----------------------------------------------------------------------------------------------------|----------------------------------------------------------------------------------------------------|-------------------|----------------------------------------------------------------------------------------------------|------------------------------------------|
| Program than AB-1 MD1 AR2 ToolP                                                                                                    | na Mai   Onio<br>11-11 | is Alls Settley                                                                                                    | ARD DRAMONICS ART N                                                                                  | 0.0000 State      | 0 694 684 649 699 684 6<br>Teol0                                                                                    |                                          |
| File: No File Loaded<br>Cycle Start<br>Cycle Start<br>Cycle Start<br>Cycle Start<br>Cycle Start<br>Cycle Start<br>Cycle Start<br>Cose G-Cede<br>Cose G-Cede<br>Cose G-Cede<br>Cose G-Cede<br>Cose G-Cede<br>Cose G-Cede<br>Cycle Start<br>Stop<br>Stop<br>Cycle Start<br>Stop<br>Cycle Start<br>Stop<br>Cycle Start<br>Stop<br>Cycle Start<br>Stop<br>Cycle Start<br>Stop<br>Cycle Start<br>Stop<br>Cycle Start<br>Stop<br>Cycle Start<br>Stop<br>Cycle Start<br>Stop<br>Cycle Start<br>Stop<br>Cycle Start<br>Stop<br>Cycle Start<br>Stop<br>Cycle Start<br>Stop<br>Cycle Start<br>Cycle Start<br>Cycle Star | Ent B CO               | THANGE<br>CV Mode<br>CV Mode<br>CV Mode<br>CV Mode<br>CV Mode<br>CV Mode<br>CV Mode<br>CV Mode<br>CV Mode<br>CV Mode<br>CV Mode | Postfrommer<br>(4.5mg)<br>「以民婦力式打評(a)<br>Remember」Roture<br>Dispace (00:00)<br>Jeg Off OFF Call AR-J |                   | Regent Display Jo<br>Mode Poll<br>Spindle Speece<br>Spindle CWPS SPR<br>TO<br>RPM 0<br>S-ov 0<br>Spindle Speed<br>0 | ABRIR O G-<br>CODE TESTING<br>PROCEDURES |
| History Clear Status: RoCo                                                                                                    | nfiguration E          | stop.                                                                                                    |                                                                                                    | Profile: Mach3Mil |                                                                                                    |                                          |

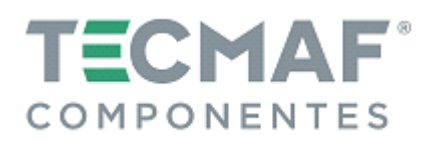

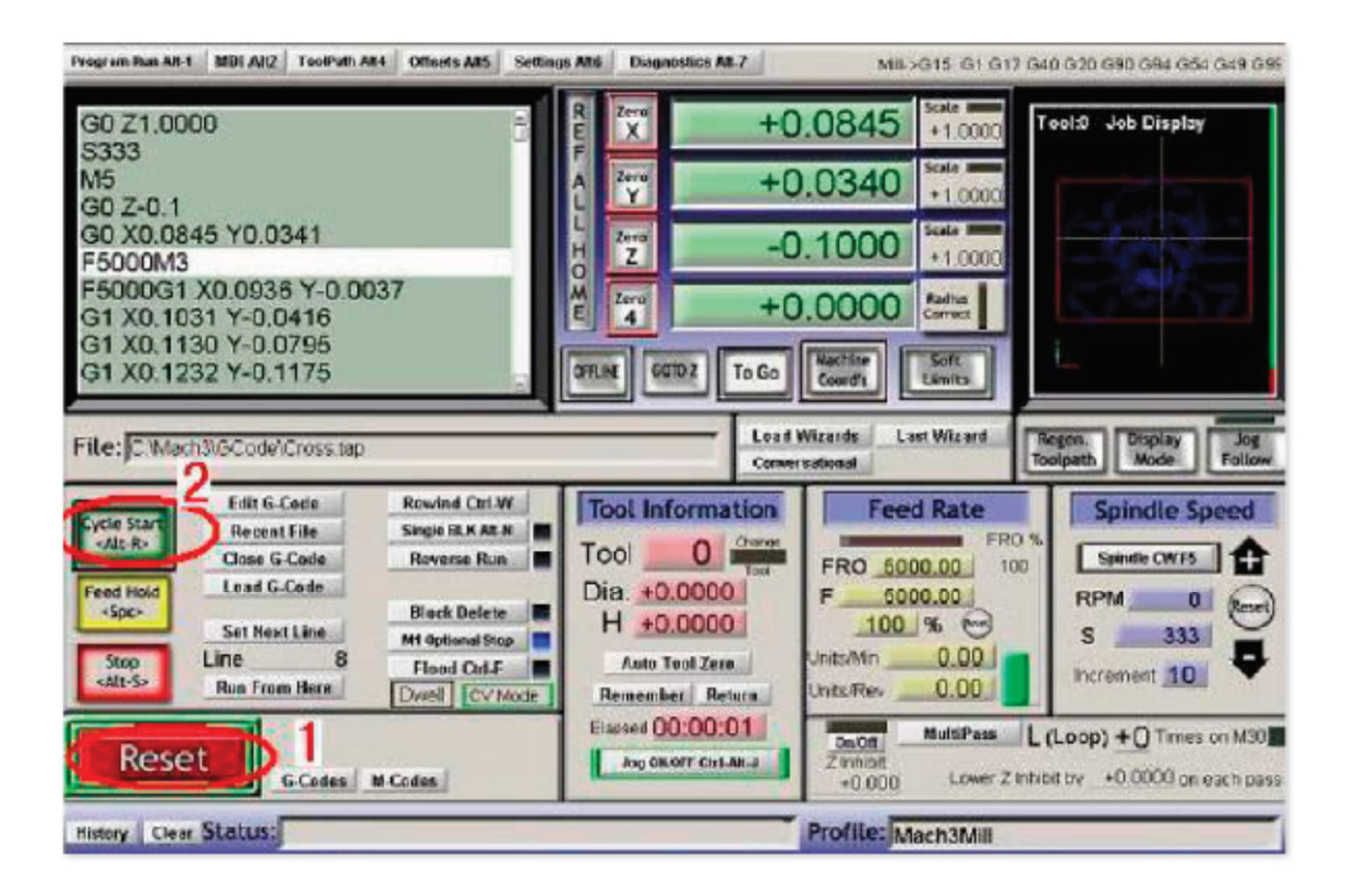

Quando abrir o **Gcode**, você verá o botão **RESET** piscando. Clicando no botão **RESET**, a máquina está pronta para iniciar o ciclo. Clique em **CYCLESTART** para rodar o programa. Se desejar "rodar" o seu próprio **Gcode**, basta procurar o seu arquivo e fazer o mesmo processo.

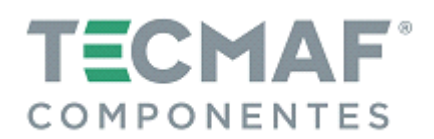

#### 5. COMO USAR A INTERFACE DO CONTROLE MANUAL DO MACH3

Se desejar utilizar o controle manual, é necessário somente pressionar a tecla **TAB** do seu teclado.

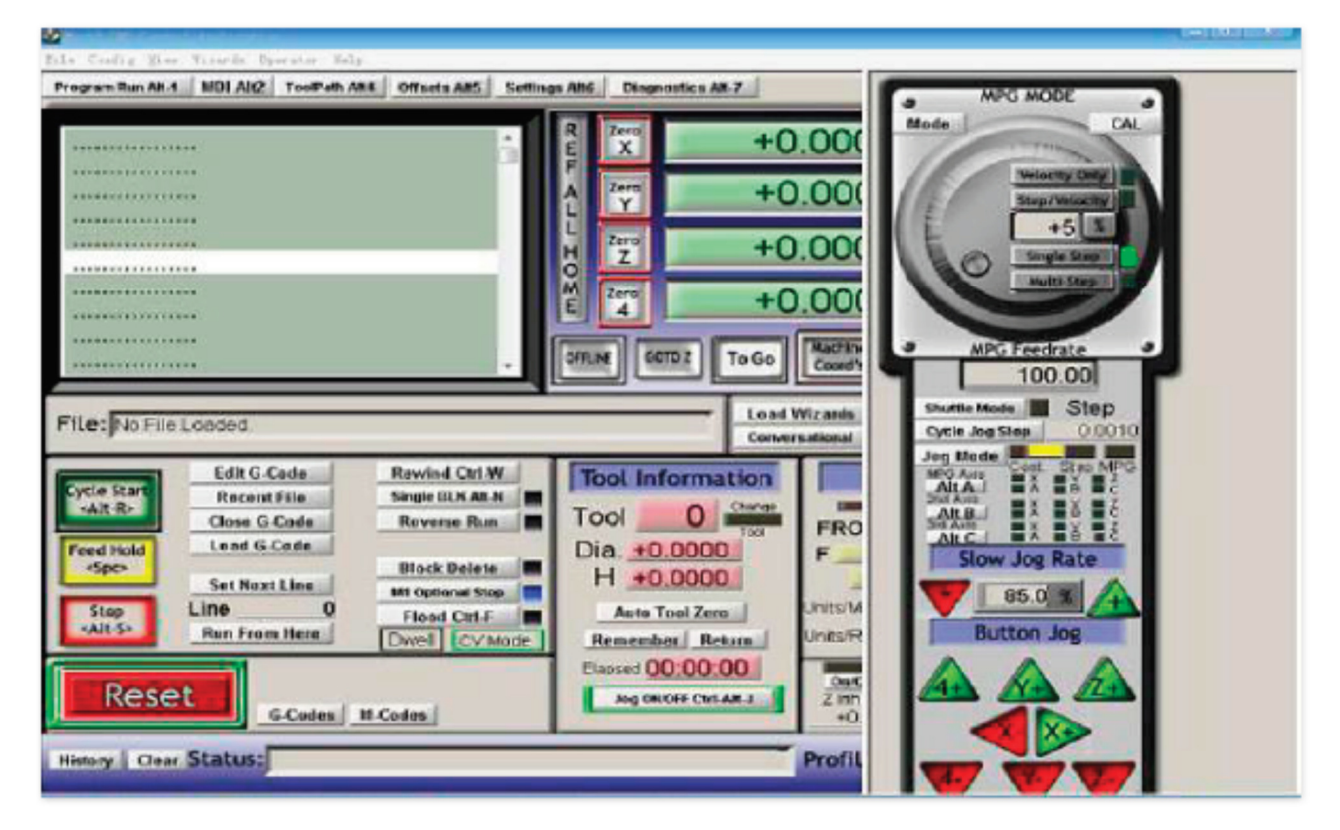